## Changement de l'URL sur le NUC

## Etape 1

Allumez votre nuc.

## Etape 2

Appuyez sur la touche "F1".

## Etape 3

| Version : 16.11-07      |
|-------------------------|
| Zebrix                  |
| etwork Settings (F2)    |
| ork Diagnostic (CTRL+D) |
| Audio Settings (F3)     |
| visplay Settings (F4)   |
| screenv2.zebrix.net     |
| ttp 🔿 https             |
| are Acceleration        |
| n : auto ?              |
|                         |

Modifiez l'adresse du "Zebrix server".

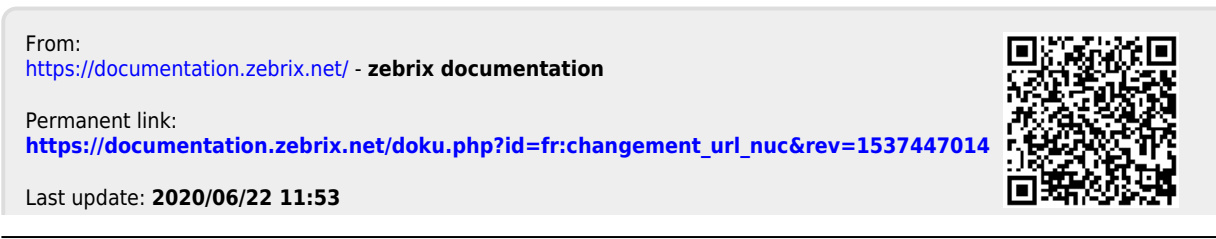